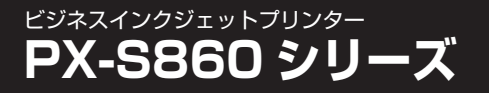

については、お近くの電気工事店にご相談ください。

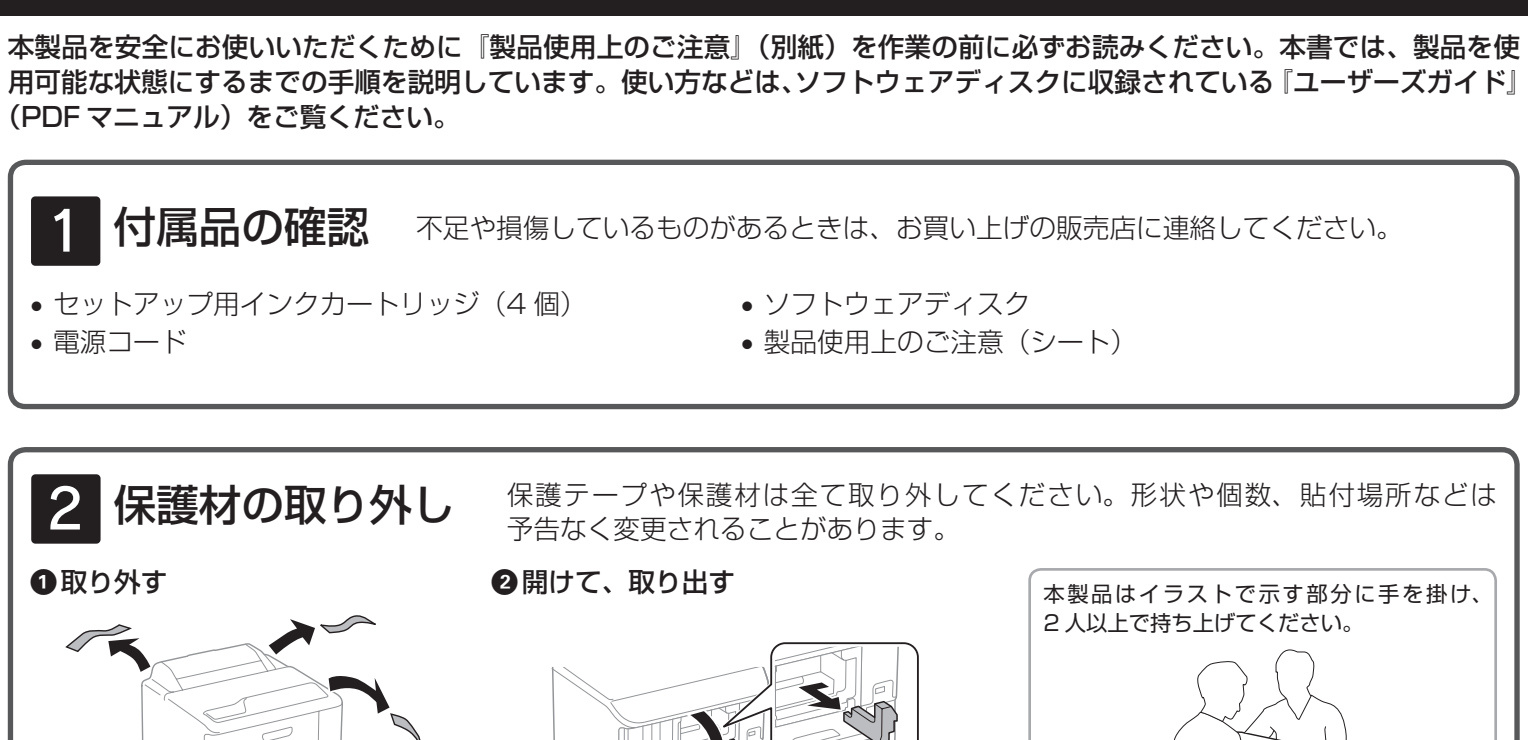

準備ガイド

3 **増設力セットの取り付け** 増設カセットは別売りです。取り付けない場合は次の手順に進んでください。 増設力セットユニットは2段まで取り付けることができます。 取り付け手順は、増設力セットの箱をご覧ください。 セットアップ後に増設力セットの設定が必要です。設定方法は、セットアップ後に「ユーザーズガイド」(PDFマニュアル) をご覧ください。

4 設置と電源接続 USB ケーブルや LAN ケーブルは、ここではまだ接続しないでください。 設置する ③ 電源を入れる アース線を接続端子に接続し、 電源コードを接続する 水平で安定した場所に 設置してください。 製品本来の性能を発揮 背面 するために、直射日光 が当たる場所や冷暖房 器具の近くには置かな いでください。 電源ランプが点滅しないときは電源コードの 接続を確認してから【電源】ボタンを長めに 押して、電源を入れ直してください。 漏電による事故防止について 本製品の電源コードには、アース線(接地線)が付いています。アース線を接地すると、万が一製品が漏電したときに、電気を逃がし感電事故を防止 できます。コンセントにアースの接続端子がない場合は、アース線端子付きのコンセントに変更していただくことをお勧めします。コンセントの変更

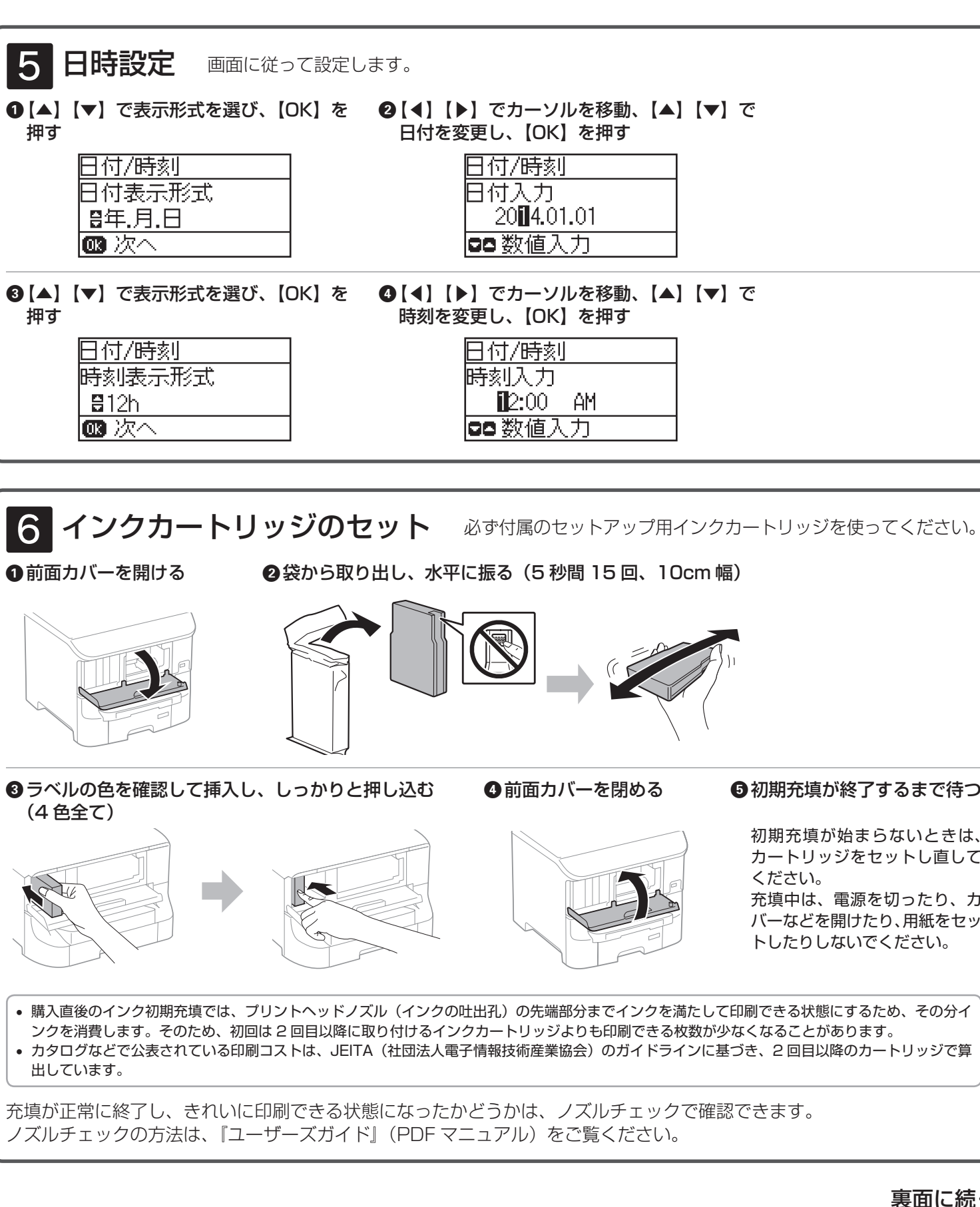

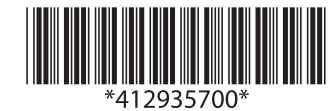

| 『カーソルを移動、【▲<br>,、【OK】を押す        | ]【▼】で  |
|---------------------------------|--------|
| J/時刻                            |        |
| t入力                             |        |
| 2014.01.01                      |        |
| 数値入力                            |        |
|                                 |        |
| ゔカーソルを移動、【▲<br>゙゙゙<br>,、【OK】を押す | ] 【▼】で |
|                                 |        |
| ]/時剡                            |        |
| <u>」/時测</u><br>小人力              |        |
| 17時刻<br>11入力<br>112:00 AM       |        |
| 」/時刻<br>山入力<br>⊉:00 AM<br>数値入力  |        |

**切**期充填が終了するまで待つ

初期充填が始まらないときは、 カートリッジをセットし直して ください。

充填中は、電源を切ったり、カ バーなどを開けたり、用紙をセッ トしたりしないでください。

裏面に続く

## ■用紙セットと、用紙サイズと種類の設定

用紙力セット1にA4サイズの普通紙をセットする手順を例に説明します。その他の給紙装置へのセット方法は、 『ユーザーズガイド』(PDF マニュアル)をご覧ください。

●用紙力セットを引き抜く

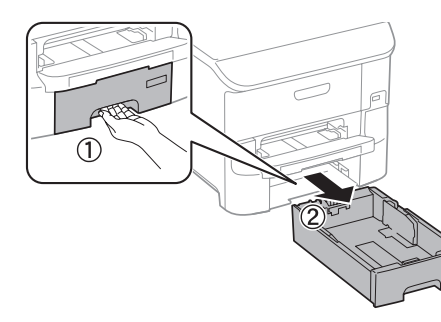

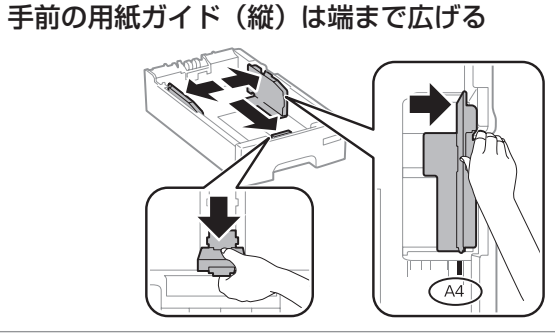

❷A4 サイズに合わせて横の用紙ガイドをつまんで広げ、

③用紙をセットし、手前の用紙ガイド(縦)を用紙に合わせる セット枚数は、横の用紙ガイドの▼マークを超えないでください。

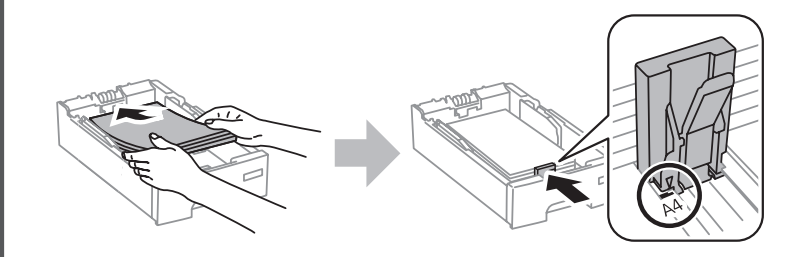

④用紙力セットをゆっくりセットする

⑤画面に従い用紙カセット1の用紙サイズと種類を設定する 用紙力セット1の設定をすると、続けて他の給紙装置設定になります。 用紙をセットしないときは現在の設定のまま【OK】を押してください。 設定は後から変更できます。

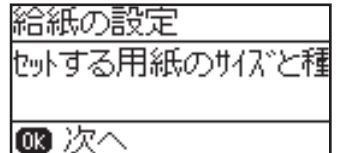

# 8 ソフトウェアのインストールとコンピューターとの接続

最新の OS 対応状況はエプソンのホームページをご覧ください。 < http://www.epson.jp/support/taiou/os/ >

#### Windows

ソフトウェアディスクをセットして、 以下の画面でどちらかを選択する 以降は画面に従って進めてください。

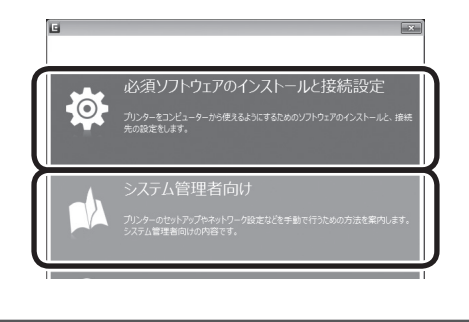

- Mac OS X の場合は、ソフトウェアディスクをセットします。表示された
- アイコンをダブルクリックして作業を進めてください。
- ディスクドライブがない場合は以下にアクセスして作業を進めてください。 < http://epson.sn >
- •「自動再生」画面が表示されたら [InstallNavi.exe の実行]をクリックし、 「ユーザーアカウント制御」画面では作業を続行してください。

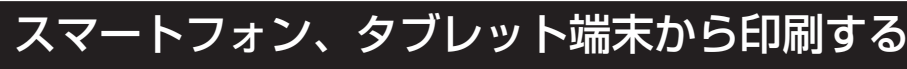

Epson iPrint を使って印刷します。以下の URL または QR コードにアクセスし、画面の案内に従って作業を進めてください。 < http://epson.sn >

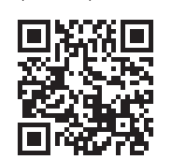

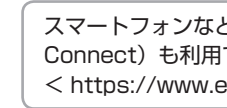

## PDF マニュアルの種類と開き方

PDF マニュアルの種類

- ユーザーズガイド プリンターの操作方法やインクカートリッジの交換方法、メンテナンスの仕方、トラブルへの対処方法などを説明しています。
- ネットワークガイド プリンターをネットワークで使用するときの設定方法やトラブルへの対処方法を説明しています。
- システム管理者ガイド システム管理者向けに、管理の仕方やプリンターの設定方法を説明しています。

#### PDF マニュアルの開き方

インストールされた PDF マニュアルは、以下の手順で表示できます。

- Windows デスクトップ上の「EPSON マニュアル] アイコンをダブルクリックします。
- Mac OS X [Dock] 内の [EPSON マニュアル] アイコンをクリックします。

アイコンがないときは、以下の手順で表示させてください。

 Windows クします。

[スタート] – [すべてのプログラム (またはプログラム)] – [Epson Software] – [EPSON マニュアル] の順にクリッ Windows 8 ではチャームを表示し、「検索」で「EPSON マニュアル」と入力してください。

 Mac OS X [起動ディスク] – [アプリケーション] – [Epson Software] – [EPSON マニュアル] の順にクリックします。

PDF ファイルの閲覧には Adobe<sup>®</sup> Reader<sup>®</sup> が必要です。Adobe 社のホームページからダウンロードしてください。

## お問い合わせ先

Ę

Setup Navi

お問い合わせの多い内容をホームページで紹介していますので、ご確認ください。

●エプソンのホームページ http://www.epson.jp 各種製品情報・ドライバー類の提供、サポート案内等のさまざまな情報を満載したエブソンのホームページです。 FAQ http://www.epson.jp/faq/

それでもトラブルが解決しないときは、以下の①~④をご確認の上、お問い合わせください。

①本製品の型番 ②製造番号 ③トラブルの内容 ④エラー表示(液晶ディスプレイ・コンピューター画面) ●エプソンインフォメーションセンター 製品に関するご質問·ご相談に電話でお答えします。

- 050-3155-8700
- ◎上記電話番号をご利用できない場合は、042-507-6474へお問い合わせください。

サービスとサポートの詳しいご案内は、『ユーザーズガイド』(PDF マニュアル)をご覧ください。 最新の情報はエプソンのホームページ(http://www.epson.jp/support/)にてご確認ください。

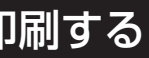

スマートフォンなどから印刷する方法として、Web サービス(Epson Connect)も利用できます。詳しくは以下をご覧ください。 < https://www.epsonconnect.com >

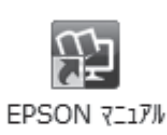